# EconLit (on WebSPIRS )

EconLit เป็นฐานข้อมูลประเภทบรรณานุกรมและสาระสังเขปของ บทความวารสาร หนังสือ วิทยานิพนธ์ รายงานการวิจัยทางเศรษฐ ศาสตร์และสาขาวิชาที่เกี่ยวข้อง ตั้งแต่ปี ค.ศ.1969 เป็นต้นมา จัด ทำโดยสมาคมเศรษฐศาสตร์อเมริกัน

### การเข้าใช้ฐานข้อมูล

- 1. สืบค้นโดยผ่าน Web Browser เช่น Netscape,Internet Explorer
- ไป <u>http://www.car.chula.ac.th</u> จะเข้าสู่ Homepage ของ สถาบันวิทยาบริการ จุฬาฯ

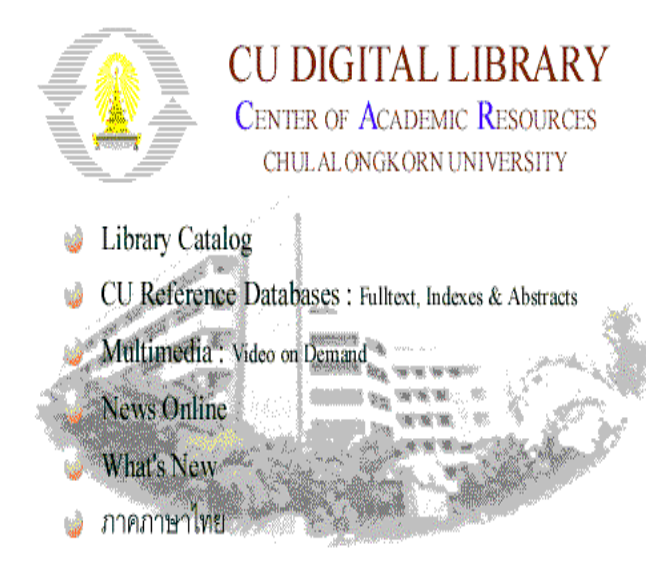

- 3. คลิกที่หัวข้อ CU Reference Databases
- 4. คลิกที่ Business & Economics Indexes
- เลือกฐานข้อมูล EconLit เข้าสู่ WebSPIRS พิมพ์ User Name
  และ Password คลิกที่ Login to WebSPIRS เพื่อเข้าใช้ฐาน
  ข้อมูล

# วิธีการสืบค้น

 พิมพ์คำที่ต้องการสืบค้นลงใน (ดูการใช้คำค้น เพิ่มเติมที่ หมายเหตุ ในท้ายเอกสารนี้)

| (Web)                                                                    | PRS <sup>*</sup>                                                                      |                                                         | Databases in use.<br>Click tere for detabase intornation.     |
|--------------------------------------------------------------------------|---------------------------------------------------------------------------------------|---------------------------------------------------------|---------------------------------------------------------------|
| e v<br>Pindow<br>Int<br>O Inthese<br>O Inthese<br>O Inthese              | Vords anywhere CT<br>mirs crisis and I<br>Constituted Current<br>Determine how search | itte CAuthor<br>itnits: (none)<br>oresults are displaye | C Subject<br>Rat Seen<br>Seen Biller<br>ed and other options. |
| (Renne Clediel)<br>(Reitge Dackel)<br>(Cardine Dackel)<br>Combine taring | Search<br>#2 ecosomics crisis a<br>#2 ecosomic crisis at                              | Results<br>nd Thai* 0<br>nd Thai* 9 <u>Display</u>      |                                                               |

 กำหนดข้อจำกัด (ถ้าต้องการ) โดยคลิกที่ Search Builder เมื่อ ต้องการค้นโดยระบุการค้นมากขึ้นหรือคลิก Set Other Limits เพื่อกำหนดข้อจำกัดที่ต้องการ เช่น กำหนดปี ประเภทของสิ่ง พิมพ์ที่ต้องการค้น เป็นต้น

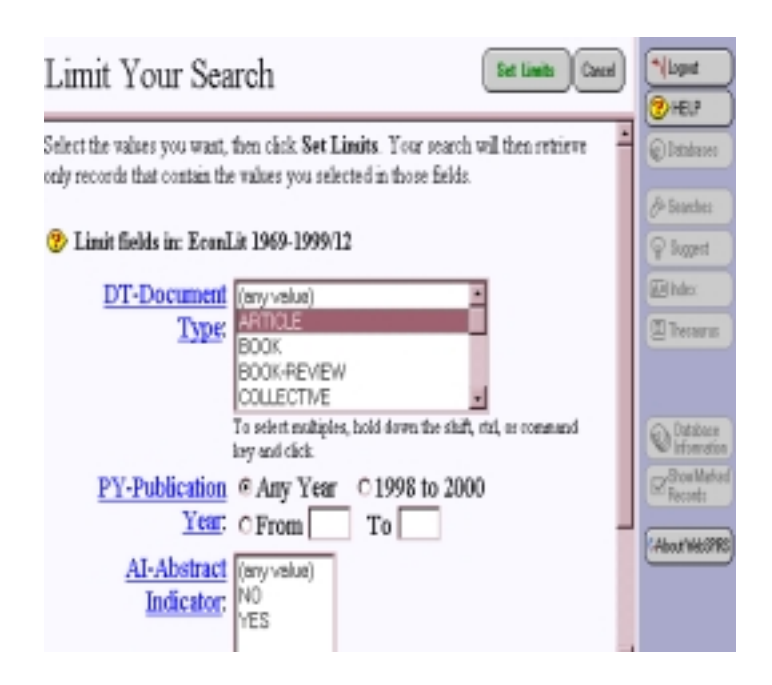

4. คลิกที่ Start Search จะปรากฏผลการสืบค้น

 การแสดงผลการสืบค้นเป็นข้อมูลสิ่งพิมพ์และมีจำนวนรายการ ที่ค้นได้ปรากฏอยู่มุมบนด้านซ้าย

Records 1 to 9 of 9 Search: economic crisis and Thai' Record 1 of 9 in EconLit 1969-1999/12 TI Review of: The political economy of South-East Asia: An introduction AU: Ravenhill, John (Reviewer) SO: Journal-of-Economic-Literature, 37(3), September 1999, pages 1211-1212. BR Rodan,-Garry; Hewison,-Kevin; Robison,-Richard, eds. The political economy of South-East Asia: An introduction. Melbourne; Oxford and New York: Oxford University Press, 1997. [ISBN: 0-19-550654-5\_cloth; 0-19-553736-X, pbk] AI: NO All 0503726 □ Record 2 of 9 in EconLit 1969-1999/12 The Southeast Asia's economic crisis: Origins, lessons, and the way forward AU: Amdt,-H.-W.; Hill,-Hal, eds. 50 Ourrent Economic Affairs Series, Singapore: Institute of Southeast Asian Studies, 1999, pages 182.. AB: Twelve papers, first published in the December 1998 issue of the ASEAN Economic 2. หากต้องการเปลี่ยนรูปแบบการแสดงผลข้อมูล ให้คลิกที Change Display Change Display Options Caso 🈵 What to display Records to show at once 11 Show field names with: Showlebeld Display records with: C Title only Citation only Citation and abstract C Complete record # Specific Fields: CITN, "SHW, "LHM, "LHC, AB, FTXT Sorting # Do not sort C Sort by: - Fields below are unique to EconUt 1969-1999/12 -@ Ascending O Descending (if fewer than 100 E records) Showing results: Display intermediate results in search history Display results by database in search history 3. กำหนดรูปแบบที่ต้องการโดย √ หน้าข้อความทางเลือกต่างๆ (Options) ที่ต้องการกำหนดรูปแบบ เมื่อกำหนดรูปแบบที่ต้องการเรียบร้อยแล้ว คลิกที Confirm 4.

- เมอกาหนดรูปแบบทตองการเรยบรอยแลว คลกท Confirm Changes จะได้ผลลัพธ์ตามที่ต้องการ
- หากต้องการพิมพ์, Save หรือ E-Mail ผลการสืบค้นสามารถทำ
  ได้ โดยคลิกที่ปุ่มด้านบนของข้อมูล (ดูการใช้เพิ่มเติมที่

# <u>หมายเหตุ</u>)

## การสืบค้นเรื่องเดิมหรือเรื่องซ้ำ

- การสืบค้นจากฐานข้อมูล EconLit จะเก็บผลการสืบค้นไว้ทุก ครั้งที่ค้น คลิก √ ที่หัวข้อเรื่องที่ต้องการค้นซ้ำ ซึ่งสามารถ เลือกได้มากกว่า 1 หัวข้อเรื่อง
- 2. เลือก 🛈 and หรือ 🛈 or

| Remove Checked<br>Re-type Checked<br>Combine Checked<br>Combine using:<br>• and • or | Search<br>#2 imf and thai*<br>#1 economic crisis and thai* | <b>Results</b><br>31 <u>Display</u><br>9 <u>Display</u> |
|--------------------------------------------------------------------------------------|------------------------------------------------------------|---------------------------------------------------------|
| Save History<br>Load History                                                         |                                                            |                                                         |

- คลิกที่ Combine Checked จะปรากฏจำนวนรายการที่สืบค้น ได้
- 4. คลิก √ ที่ 🔲 หน้าข้อมูลที่ต้องการค้น
- 5. คลิกที่ Start Search จะปรากฏผลลัพท์ตามต้องการ

#### <u>หมายเหตุ</u>

- 1. การใช้คำค้นให้ได้ผลตรงกับความต้องการมากที่สุดคือ
  - โช้คำหรือวลี (เชื่อมด้วย and , or , not)
  - ใข้เครื่องหมายต่างๆ (เช่น \* , # เป็นต้น)
  - 🕨 กำหนดข้อจำกัดในการต้น (เช่น smith in au)
  - ใช้คำหลายคำโดยคั่นด้วยเครื่องหมาย ; (เช่น heat ; lang ; liver)
  - เชื่อมคำด้วยกันโดยใช้คำเชื่อม หรือ เครื่องหมาย ที่กล่าว ไว้ข้างต้น
  - กรณีไม่ทราบคำที่ควรจะใช้ในการสืบค้นสามรถคลิกปุ่ม Index ข่วยหาคำที่เหมาะสมกับการสืบค้นได้
- เมื่อได้ผลการสืบค้นแล้ว ผู้ใช้สามารถ Save ลงแผ่น Diskette
  หรือ ส่งผ่าน E-Mail หรือ Print ได้โดยคลิกปุ่มที่ต้องการ และ
  กรอกข้อความในหน้าจะที่กำหนดให้
- 3. การ Save จะต้องตั้งชื่อ File Name และตามด้วย .txt ทุกครั้ง
- การเลือกฐานข้อมูลก่อนการสืบค้น สามารถเลือกได้มากกว่า 1 ฐานข้อมูล
- 5. เมื่อเลิกใช้ WebSPIRES ทุกครั้งต้องคลิกที่ Logout เพื่อออก จากโปรแกรมเสมอ

จัดทำโดย เสาวนีย์ นุชนาฏนนท์ สถาบันวิทยบริการ จุฬาลงกรณ์หมาวิทยาลัย ( ฉบับพิมพ์ครั้งที่ 4 ) มีนาคม 2543